## ASSEMBLY INSTRUCTIONS

SMSDLEDAB1 - LED Acrylic Barrier

|   | -                                                                                                    |                                                                                                    |
|---|----------------------------------------------------------------------------------------------------|----------------------------------------------------------------------------------------------------|
| 1 | Place the base on a flat surface the unit will be set up. Peel off the protective films on the triangle feet and insert them into the cutouts on the base as shown.    |                                                                                                    |
|   |                                                                                                    | Scall City Code to Visit<br>the product page:                                                                                                    |
| 2 | Peel off the protective films on both sides of the Pane<br>Carefully lift the hygiene barrier panel up and fit into<br>the base by matching the cutouts with the feet. | el. <b>3</b> Connect the power adapter with the LED lights and plug into the nearest outlet. Turn the lights on and your hygiene barrier is ready to use. |
| C |                                                                                                    |                                                                                                    |
| 4 | Use the Control Box to change brightness and color of the LED lights.                                                                                                  | <b>5</b> Connect the LED lights with Govee Home App.                                                                                                    |
|   | Control Box                                                                                                    | This LED devise is also compatible with the Govee Home App                                                                                                |
|   | On/Off                                                                                                    | 1. Download the Govee Home app from the App Store (iOS devices) or Google Play Store (Android devices);                                                   |
|   | Color Changing<br>Music Mode/Brightness Adjusting                                                                                                    | 2. Turn on Bluetooth in your phone and get close to the LED lights;                                                                                       |
|   | Button Function                                                                                                    | 3. Open Govee Home App, tap "+" icon in the top right corner and select "H6125" from the list;                                                            |
|   | On/OffTurn the light on/off.Color ChangingPress to cycle through 9 colors.                                                                                             | 4. Follow on-screen instructions to complete connection.                                                                                                  |
|   | Music Mode/ Press to enter music mode.   Rightness Adjusting Proce and held to ende through 6                                                                          |                                                                                                    |
|   | brightness Aujusting brightness levels.                                                                                                    | NOTE: Displays2go does not offer technical support for the Govee Home App.                                                                                |

If you have any questions regarding our products, please visit us at www.displays2go.com or contact D2G customer service 844-221-3388.